# Кассовый эквайринг Сбербанк

| i | Посмотрите и покажите кассирам видео                                                |
|---|-------------------------------------------------------------------------------------|
|   |                                                                                     |
| i | Коды ошибок эквайринга Сбербанка                                                    |
|   | Первичную настройку интеграции со сбером должны<br>выполнять специалисты Сбербанка! |

Kacca напрямую не взаимодействует с пин-падом, всё общение производится через промежуточный софт Cбербанка: sbrf.dll или pilot\_nt.dll - это библиотека, реализующая основные запросы к пин-паду:

- покупка (оплата)
- отмена транзакции
- возврат
- etc.

Если коротко, то Kacca запрашивает y sbrf.dll или pilot\_nt.dll проведение оплаты на заданную сумму, далее библиотека выполняет все необходимые действия с пин-падом и возвращает программе результат операции (в виде числового кода). Расшифровку числовых кодов нужно запрашивать у Сбербанка.

# Настройки эквайринга со стороны Сбера

Ниже приведены рекомендуемые настройки, которые должны быть прописаны со стороны Сбера

Запросите со стороны Сбера следующие настройки:

- Укажите специалисту Сбербанка что терминал должен формировать **один** слип! В настройках процессинга же в админке Лайма для Сбербанка укажите число копий слипа**два**
- Отключить требование ввода RRN при возврате
- Разрешить проведение отмены оплаты без чтения карты

### Настройка

После установки и настройки sbrf.dll или pilot\_nt.dll лежит где-то на диске C (C:\SBFR\, C:\sc252 и т.п. где конкретно должен сказать специалист Сбера). Если всё настроено и «работает» то так же в этой папке должна быть программа loadparm.exe - если при запуске она показывает окошечко, значит связь с пин-падом есть, иначе - нет.

Бывает что настройка выполнена не полностью, в этом случае придется что-то делать руками.

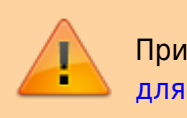

При подключении по USB: Запрет отключения устройства для экономии электропитания

#### pinpad.ini

pinpad.ini - файл с настройками связи с пин-падом:

- ComPort номер COM порта по которому подключен пин-пад. Обычно физически пин-пад подключен к компьютеру через USB, при этом устройство встает как виртуальный ком порт. Данная настройка должна совпадать с номером порта в системе. Если вы не можете определить какой из виртуальных портов пин-пад - выключите его, один из портов должен пропасть, потом включите, он снова должен появиться, используйте его номер для настройки
- ShowScreens отвечает за то показывать ли диалоговое окно пин-пада при проведении операций. 1 показывать, 0 не показывать. Для касс рекомендуется показывать, т.е. 1
- PinpadLog вести ли лог обмена с пин-падом. 0 не вести, 1 вести.

#### Регистрация sbrf.dll

Для того, что бы касса могла использовать sbrf.dll ее **необходимо** зарегистрировать в системе! Это, по идее, должны так же делать специалисты Сбербанка, но они этого не делают... обычно. В любом случае повторная регистрация не навредит:

• Запустите командную строку с правами администратора

| 🛋 Администратор: Командная строка                                                                                          |
|----------------------------------------------------------------------------------------------------|
| Microsoft Windows [Version 10.0.17763.615]<br>(с) Корпорация Майкрософт (Microsoft Corporation), 2018. Все права защищены. |
| C:\WINDOWS\system32>                                                                                                    |

• Смените текущую директорию на папку с библиотекой сбербанка

| 🖼 Администратор: Командная строка                                                                                          |
|----------------------------------------------------------------------------------------------------|
| Microsoft Windows [Version 10.0.17763.615]<br>(с) Корпорация Майкрософт (Microsoft Corporation), 2018. Все права защищены. |
| C:\WINDOWS\system32>cd c:\SBRF_                                                                                            |
|                                                                                                    |
| 🛤 Администратор: Командная строка                                                                                          |
| Microsoft Windows [Version 10.0.17763.615]<br>(с) Корпорация Майкрософт (Microsoft Corporation), 2018. Все права защищены. |
| C:\WINDOWS\system32>cd c:\SBRF                                                                                             |
| c:\SBRF>                                                                                                    |
| выполните команлу                                                                                                    |

- выполните команду
  - regsvr32 sbrf.dll

после этого **обязательно** должно появиться окно, с сообщением об успешной регистрации библиотеки, если окна нет - библиотека **не зарегистрирована** и работать программа с ней **не сможет**. Проверьте, все ли шаги вы выполнили по инструкции.

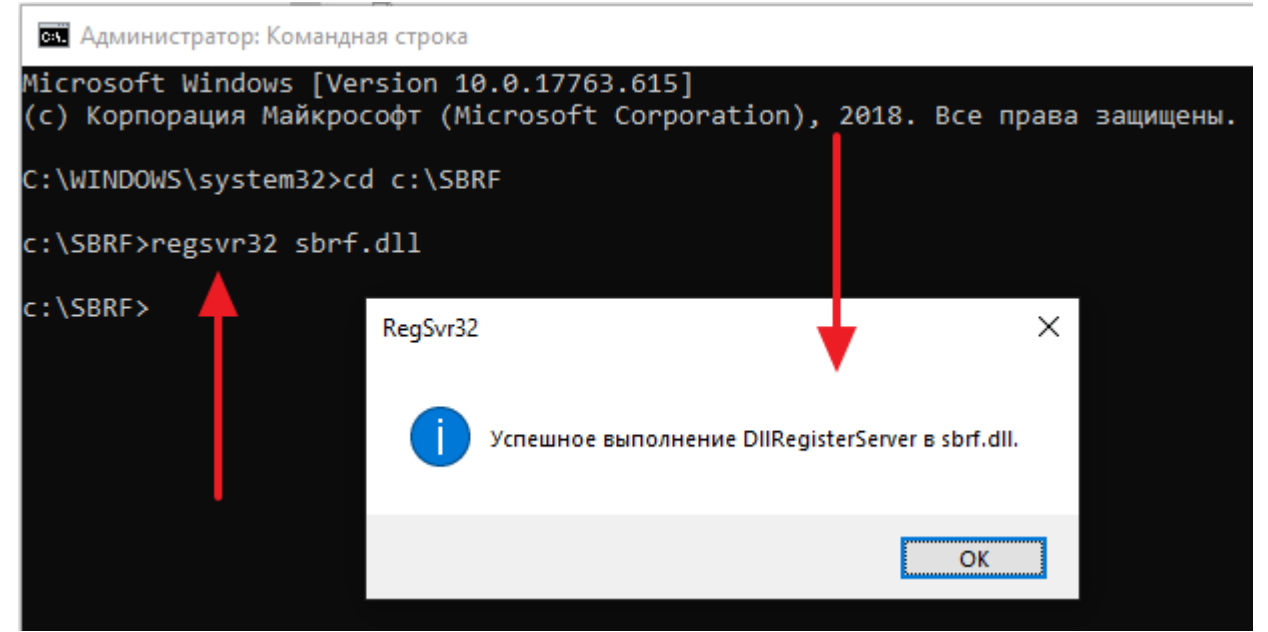

#### Настройки для pilot\_nt.dll

Ecли используем pilot\_nt.dll необходимо на каждом рабочем месте настроить переменную среды SB\_PILOT\_NT\_PATH и указать в ней папку в которую установлена pilot\_nt.dll (после настройки кассовое приложение необходимо полностью перезапустить, если до момента настройки оно было запущено, в случае автокассы необходимо перезапустить службу Jade.Cashdesk.Service).

Для настройки параметра нажмите «Пуск» и начните вводить «переменных среды» Или нажать клавиши **Win+R** на клавиатуре, ввести **sysdm.cpl** и нажать **Enter**.

| <b>Все</b> Приложения Документы Инте                         | рнет | Другие ▼ 🔊 …                         |
|--------------------------------------------------------------|------|--------------------------------------|
| Лучшее соответствие                                          |      |                                      |
| Изменение системных<br>переменных среды<br>Панель управления |      |                                      |
| Параметры                                                    |      | Изменение системных переменных среды |
| 💥 <b>Пере</b> дача между устройствами                        | >    | Панель управления                    |
| Настройка перехода в спящий<br>режим                         | >    | 🗂 Открыть                            |
| Изменение скорости<br>перемещения и значка указателя         | >    |                                      |
| Поиск в Интернете                                            |      |                                      |
| Лере - См. результаты в Интернете                            | >    |                                      |
|                                                              |      |                                      |
|                                                              |      |                                      |
|                                                              |      |                                      |
|                                                              |      |                                      |
|                                                              |      |                                      |
| , <sup>О</sup> пере                                          |      |                                      |

Запустите приложение, нажмите «Переменные среды», в группе «Системные переменные» нажмите «Создать...»

| Има компью                                                                      | Tena                             | Оборудование             |                                                              |                                                                 |
|---------------------------------------------------------------------------------|----------------------------------|--------------------------|--------------------------------------------------------------|-----------------------------------------------------------------|
| полнительно                                                                     | Защита системы                   | Удаленный доступ         | Переменные среды пользовате                                  | еля для User10                                                  |
|                                                                                 |                                  |                          | Переменная                                                   | Значение                                                        |
| ечисленных пара                                                                 | рава администратора д<br>метров. | ля изменения обльшинства | ANDROID HOME                                                 | C:\Users\User10\AppData\Local\Android\Sdk                       |
| стродействие                                                                    |                                  |                          | DOTNET_HOST_PATH                                             | C:\Program Files\dotnet\dotnet.exe                              |
| изуальные эффекты, использование процессора, оперативной и<br>иртуальной памяти |                                  | Path                     | C:\Program Files (x86)\GNU Tools ARM Embedded\8 2019-q3-upda |                                                                 |
|                                                                                 |                                  | TEMP                     | C:\Users\User10\AppData\Local\Temp                           |                                                                 |
|                                                                                 |                                  | Параметры                | TMP                                                          | C:\Users\User10\AppData\Local\Temp                              |
| офили пользоват                                                                 | елей                             |                          |                                                              |                                                                 |
| раметры рабочег                                                                 | о стола, относящиеся к           | ко входу в систему       |                                                              | Course Management                                               |
|                                                                                 |                                  |                          |                                                              | Создать Изменить Удалить                                        |
|                                                                                 |                                  | Параметры                | C                                                            |                                                                 |
|                                                                                 | ORDENIE                          |                          | Системные переменные                                         |                                                                 |
| грузка и восстан                                                                |                                  |                          | Переменная                                                   | Значение                                                        |
| pyska i bocchan                                                                 | concretely of high               | to man interprinting in  | ComSpec                                                      | C:\WINDOWS\system32\cmd.exe                                     |
|                                                                                 |                                  | Параметры                | DevMgr_Show_NonPresent                                       | 1                                                               |
|                                                                                 |                                  |                          | DriverData                                                   | C:\Windows\System32\Drivers\DriverData                          |
|                                                                                 |                                  |                          | NUGET_PACKAGES                                               | D:\WindowsEx\.nuget\                                            |
|                                                                                 |                                  | переменные среды         | NUMBER_OF_PROCESSORS                                         | 8                                                               |
|                                                                                 |                                  |                          | OS                                                           | Windows_NT                                                      |
|                                                                                 | OK                               | Отмена Применить         | Path                                                         | C:\Program Files (x86)\Common Files\Oracle\Java\iavapath:C:\Pro |
|                                                                                 |                                  |                          |                                                              | Создать Изменить Удалить                                        |
|                                                                                 |                                  |                          |                                                              |                                                                 |

В имени переменной укажите SB\_PILOT\_NT\_PATH, в значении папку c pilot\_nt.dll:

| Last update: |                                                                                                    |                   |
|--------------|----------------------------------------------------------------------------------------------------|-------------------|
| 05:32        | public:doc:cashdesk:sberbank_regsvr32_sbrf.dll https://wiki.lime-it.ru/doku.php/public/doc/cashdesk/sberbank_ | regsvr32_sbrf.dll |
| 10/02/2023   |                                                                                                    |                   |

|         | riepementari                                                                                                    | Значение                                                                                                    |
|---------|----------------------------------------------------------------------------------------------------|----------------------------------------------------------------------------------------------------|
|         | ANDROID_HOME                                                                                                    | C:\Users\User10\AppData\Local\Android\Sdk                                                                                                    |
|         | DOTNET_HOST_PATH                                                                                                    | C:\Program Files\dotnet\dotnet.exe                                                                                                    |
|         | Path                                                                                                    | C:\Program Files (x86)\GNU Tools ARM Embedded\8 2019-q3-upda                                                                                                    |
|         | TEMP                                                                                                    | C:\Users\User10\AppData\Local\Temp                                                                                                    |
| _       | 71.40                                                                                                    | CALL ALL ANA DIAL NT                                                                                                    |
| 16      | енение системной переменной                                                                                                    |                                                                                                    |
| a       | чение переменной: c:\sbrf<br>Обзор каталога Обзор                                                                                | файлов ОК Отмена                                                                                                    |
| a.      | чение переменной: с:\sbrf<br>Обзор каталога Обзор                                                                                | файлов ОК Отмена                                                                                                    |
| ач<br>( | чение переменной: с:\sbrf<br>Обзор каталога Обзор<br>Рэмоциегаци<br>SB PILOT NT PATH                                             | файлов<br>OK Отмена<br>логтодгалігнез льумінцомъномегоненумоцинез; С: умінцо умо узузь<br>c:\sbif                                                                   |
| C       | чение переменной: с:\sbrf<br>Обзор каталога Обзор<br>Р этороциераци<br>SB_PILOT_NT_PATH<br>TEMP                                  | файлов<br>ок Отмена<br>ок ок Отмена<br>c:\sbrf<br>C:\WINDOWS\TEMP                                                                                                   |
| C       | нение переменной: c:\sbrf<br>Обзор каталога Обзор<br>PowlodulePath<br>SB_PILOT_NT_PATH<br>TEMP<br>TMP                            | файлов<br>OK Отмена<br>/ветодгалленея /в\училаоwserowersneii\унованеs;С:\училооучэ\syst<br>c:\sbrf<br>C:\WINDOWS\TEMP<br>C:\WINDOWS\TEMP                            |
| C       | аение переменной: c:\sbrf<br>Обзор каталога Обзор<br>P SiviouuleP atri<br>SB_PILOT_NT_PATH<br>TEMP<br>TMP<br>USERNAME            | файлов<br>OK Отмена<br><sup>лов</sup> тоgrammies локуучиноомъя owerprien (мооснесус: (учинороучо) syst<br>c:\sbrf<br>C:\WINDOWS\TEMP<br>C:\WINDOWS\TEMP<br>SYSTEM   |
| C       | аение переменной: c:\sbrf<br>Обзор каталога Обзор<br>Poiviouureratti<br>SB_PILOT_NT_PATH<br>TEMP<br>TMP<br>USERNAME<br>windir    | файлов<br>OK Отмена<br>лантоgrammies лаучиноомънометапенумооциез; С.: учинорочка узузъ<br>c: \sbrf<br>C: \WINDOWS\TEMP<br>C: \WINDOWS\TEMP<br>SYSTEM<br>C: \WINDOWS |
| C       | аение переменной: c:\sbrf<br>Обзор каталога Обзор<br>P SIVIOUULEP attri<br>SB_PILOT_NT_PATH<br>TEMP<br>TMP<br>USERNAME<br>windir | файлов<br>OK Отмена<br>corrogrammes /o/vvindowshowersmeii/iviodules;C: \vvindoOvvisyst<br>c:\sbrf<br>C:\WINDOWS\TEMP<br>C:\WINDOWS\TEMP<br>SYSTEM<br>C:\WINDOWS     |
| C       | нение переменной: c:\sbrf<br>Обзор каталога Обзор<br>P SIVIOQUIEP attr<br>SB_PILOT_NT_PATH<br>TEMP<br>TMP<br>USERNAME<br>windir  | файлов<br>OK Отмена<br>/or rogrammies /otwindowsPowersheintwiodules;C: twindoowsSyst<br>c:\sbrf<br>C:\WINDOWS\TEMP<br>C:\WINDOWS\TEMP<br>SYSTEM<br>C:\WINDOWS       |

### Процедура оплаты

Оплата производится с поддержкой аварийной отмены, т.е. при проведении платежа он переводится в «неподтвержденное» состояние, подтверждается платеж **только** после печати чека. В иных случаях операция буедт отменена и деньги вернутся на счет клиенту. Даже если программа/компьютер на мертво зависли, или вырубилось электричество, и т.п. - деньги будут возвращены при сверке итогов в конце дня.

### Проблемы

В случае если при оплате/возврате возникает ошибка «Нет связи с пин-падом», или «Ошибка номер такой-то, смотрите подробности в таблице ошибок» - это означает что sbrf.dll - вернула программе соответствующий код ошибки и программа считает операцию не выполненной.

#### Диагностические логи

В случае проблем для диагностики нужно сообщить и прислать:

- Дату, время, сумму и тип операции (покупка или возврат)
- Предоставить читаемые сканы любых отпечатанных документов (чеки слипы и т.п.)
- Заархивировать и прислать папку с логами и настройками кассы C:\ProgramData\Lime-Soft\Jade.Cashdesk
- Прислать файл с логами Сбербанка: sbkernel[yymm].log (где: уу две последних цифры года, mm - номер месяца, скажем логи за январь 2022 года будут называться sbkernel2201.log). Файлы логов хранятся в папке, рядом c sbrf.dll (обычно что-то типа C:\SBFR\, C:\sc252, C:\sc525)

#### Потеря связи с пин падом

При потерях связи с пин-падом:

- При подключении через USB проверьте, что устройству запрещено выключаться в целях экономии электроэнергии
- Включите ведение логов обмена с пин-падом: в pinpad.ini установите PinpadLog=0
- Фиксируйте время события
- Предоставьте специалистам Сбербанка и Лайма логи и времена событий (логи все txt и log файлы из папки с библиотеками сбербанка)

### Журнал операций

Эквайринг сбербанка поддерживает возможность просмотра журнала операций и отмены оных. Отмена транзакций протоколируется и выводится в специальном отчёте: Отмены транзакций эквайринга

# Пример разбора лога sbkernel[yymm].log

sbkernel[yymm].log - лог операций библиотеки sbrf.dll за уу - год, mm - месяц. Ведется библиотекой в случае установки параметра PinpadLog=1 в pinpad.ini.

Ниже мы разберем две оплаты - успешную и сбойную. В логе красным приведены комментарии, некоторые комментарии приводятся единожды, при дальнейшем чтении лога следует держать их в голове, для понимания происходящего.

### Пример успешной операции

```
12.12 18:47:41 SBRF: (PID 3400, thread 0x000019F8) Clear Начало обслуживания
12.12 18:47:41 SBRF: (PID 3400, thread 0x000019F8) SParam: Amount=36000 Сумма платежа в
копейках
12.12 18:47:41 SBRF: (PID 3400, thread 0x000019F8) NFun: 4000 Вызов ф-ии оплаты
```

Last update:

05:32 public:doc:cashdesk:sberbank\_regsvr32\_sbrf.dll https://wiki.lime-it.ru/doku.php/public/doc/cashdesk/sberbank\_regsvr32\_sbrf.dll 10/02/2023

12.12 18:47:41 GATE: lock:'00001788' 'UPOSWINMUTEX2' 12.12 18:47:41 GATE: unlock:'00001788' 12.12 18:47:41 GATE: lock:'00001788' 'UPOSWINMUTEX2' 12.12 18:47:41 SBKRNL: Command = 4000, Amount = 360.00 12.12 18:47:41 SBKRNL: Open com 6 Здесь sbrf.dll по всей видимости начинает общение с пинпадом, т.к. тут открытие порта 12.12 18:47:52 SBKRNL: Close com 6 А здесь оно закончило общение (т.к. порт закрывается), ниже есть такие же моменты, отдельно я на них акцентироваться не буду 12.12 18:47:52 SBKRNL: Result = 0, Amount = 360.00, Card = '3886' Все прошло успешно (Result = 0)12.12 18:47:52 GATE: unlock:'00001788' 12.12 18:47:52 GATE: lock:'00001788' 'UPOSWINMUTEX2' 12.12 18:47:52 GATE: unlock:'00001788' 12.12 18:47:52 GATE: lock:'00001788' 'UPOSWINMUTEX2' 12.12 18:47:52 GATE: unlock:'00001788' 12.12 18:47:52 GATE: lock:'00001788' 'UPOSWINMUTEX2' 12.12 18:47:52 GATE: unlock:'00001788' 12.12 18:47:52 SBRF: (PID 3400, thread 0x000019F8) Returns: 0 Здесь уже результат передается к нам в программу 12.12 18:47:52 SBRF: (PID 3400, thread 0x000019F8) NFun: 6003 Мы вызываем ф-ю 6003 (перевод платежа в неподтвержденное состояние) что бы если вдруг что, то при сверке итогов денежки человеку вернулись 12.12 18:47:52 GATE: lock:'00001788' 'UPOSWINMUTEX2' 12.12 18:47:52 SBKRNL: Command = 6003, Amount = 360.00, AuthCode = 278847 12.12 18:47:52 SBKRNL: Open com 6 12.12 18:47:52 SBKRNL: Close com 6 12.12 18:47:52 SBKRNL: Result = 0 12.12 18:47:52 GATE: unlock:'00001788' 12.12 18:47:52 GATE: lock:'00001788' 'UPOSWINMUTEX2' 12.12 18:47:52 GATE: unlock:'00001788' 12.12 18:47:52 SBRF: (PID 3400, thread 0x000019F8) Returns: 0 Выше опять таки работа с терминалом, а тут возврат результата нам 12.12 18:47:52 SBRF: (PID 3400, thread 0x000019F8) GParamString: RRN=934688849493 12.12 18:47:52 SBRF: (PID 3400, thread 0x000019F8) GParamString: Cheque1251 size=1284 12.12 18:47:52 SBRF: (PID 3400, thread 0x000019F8) Clear 12.12 18:47:58 SBRF: (PID 3400, thread 0x000019F8) Clear Здесь мы снова подключаемся к sbrf.dll после печати чека что бы передать подтверждение платежа (чуть ниже, ф-я **6001**) 12.12 18:47:58 SBRF: (PID 3400, thread 0x000019F8) SParam: RRN=934688849493 12.12 18:47:58 SBRF: (PID 3400, thread 0x000019F8) SParam: Amount=36000 12.12 18:47:58 SBRF: (PID 3400, thread 0x000019F8) NFun: 6001 12.12 18:47:58 GATE: lock:'0000179C' 'UPOSWINMUTEX2' 12.12 18:47:58 GATE: unlock:'0000179C' 12.12 18:47:58 GATE: lock:'0000179C' 'UPOSWINMUTEX2' 12.12 18:47:58 SBKRNL: Command = 6001, Amount = 360.00 12.12 18:47:58 SBKRNL: Open com 6 12.12 18:47:58 SBKRNL: Close com 6 12.12 18:47:58 SBKRNL: Result = 0 12.12 18:47:58 GATE: unlock:'0000179C' https://wiki.lime-it.ru/ Printed on 14:53 20/05/2024 12.12 18:47:58 GATE: lock:'0000179C' 'UPOSWINMUTEX2'

12.12 18:47:58 GATE: unlock:'0000179C'

12.12 18:47:58 SBRF: (PID 3400, thread 0x000019F8) Returns: 0 sbrf.dll пообщалась с

терминалом и вернула нам результат что всё хорошо

12.12 18:47:58 SBRF: (PID 3400, thread 0x000019F8) GParamString: RRN=934688849493

- 12.12 18:47:58 SBRF: (PID 3400, thread 0x000019F8) Clear
- 12.12 18:47:58 SBRF: (PID 3400, thread 0x000019F8) Clear
- 12.12 18:47:58 GATE: lock:'00000F2C' 'UPOSWINMUTEX2'
- 12.12 18:47:58 GATE: unlock:'00000F2C'

#### Описание

Если коротко то это сценарий оплаты с аварийной отменой, по сути мы даем в sbrf.dll три команды: 4000 (платеж), 6003 (перевести платеж в неподтвержденное состояние), 6001 (перевести платеж в подтвержденное состояние). Далее sbrf.dll общается с пинпадом сама, нам сообщая только результат операции (Result = 0, если не 0, то ошибка).

#### Пример сбойной операции

12.12 18:48:25 SBRF: (PID 3400, thread 0x000019F8) Clear 12.12 18:48:25 SBRF: (PID 3400, thread 0x000019F8) SParam: Amount=36000 12.12 18:48:25 SBRF: (PID 3400, thread 0x000019F8) NFun: 4000 Шлем оплату, после этого работает уже sbrf.dll 12.12 18:48:25 GATE: lock:'0000109C' 'UPOSWINMUTEX2' 12.12 18:48:25 GATE: unlock:'0000109C' 12.12 18:48:25 GATE: lock:'0000109C' 'UPOSWINMUTEX2' 12.12 18:48:25 SBKRNL: Command = 4000, Amount = 360.00 12.12 18:48:25 SBKRNL: Open com 6 Видим открытие порта, но дальше какой-то мрак, в логах нет ни закрытия порта, ни возвращения нам результата, ничего... 12.12 18:48:32 SBRF: (PID 3400, thread 0x000019F8) Clear 12.12 18:48:32 GATE: lock:'000011D8' 'UPOSWINMUTEX2' 12.12 18:48:32 GATE: unlock:'000011D8' 12.12 18:49:03 SBRF: (PID 3400, thread 0x000019F8) Clear 12.12 18:49:03 GATE: lock:'00001588' 'UPOSWINMUTEX2' 12.12 18:49:03 GATE: unlock:'00001588' 12.12 18:49:04 SBRF: (PID 3400, thread 0x000019F8) NFun: 6003 Тем не менее результат нам вернулся при чем был «успешным», т.к. здесь мы вызываем ф-ю 6003... 12.12 18:49:04 GATE: lock:'00000F34' 'UPOSWINMUTEX2' 12.12 18:49:04 SBKRNL: Command = 6003, Amount = 360.00 12.12 18:49:04 SBKRNL: Failed to open device \\.\COM6, err 5 И вот тут пошли проблемы с портом, sbrd.dll пытается его открыть, но не выходит (код ошибки 5, предположу что это код ошибки Windows, означает «доступ запрещен», т.е. 6 ком порт всё ещё открыт или не доступен по иным причинам). 12.12 18:49:04 SBKRNL: Failed to open device \\.\COM6, err 5 12.12 18:49:05 SBKRNL: Failed to open device \\.\COM6, err 5 12.12 18:49:05 SBKRNL: Failed to open device \\.\COM6, err 5 12.12 18:49:05 SBKRNL: Failed to open device \\.\COM6, err 5

12.12 18:49:06 SBKRNL: Failed to open device \\.\COM6, err 5

| 12.12 18:49:06 SBKRNL: Failed to open device \\.\COM6, err 5                       |
|------------------------------------------------------------------------------------|
| 12.12 18:49:07 SBKRNL: Failed to open device \\.\COM6, err 5                       |
| 12.12 18:49:07 SBKRNL: Failed to open device \\.\COM6, err 5                       |
| 12.12 18:49:07 SBKRNL: Failed to open device \\.\COM6, err 5                       |
| 12.12 18:49:08 SBKRNL: Failed to open device \\.\COM6, err 5                       |
| 12.12 18:49:08 SBKRNL: Failed to open device \\.\COM6, err 5                       |
| 12.12 18:49:09 SBKRNL: Failed to open device \\.\COM6, err 5                       |
| 12.12 18:49:09 SBKRNL: Failed to open device \\.\COM6, err 5                       |
| 12.12 18:49:09 SBKRNL: Failed to open device \\.\COM6, err 5                       |
| 12.12 18:49:10 SBKRNL: Failed to open device \\.\COM6, err 5                       |
| 12.12 18:49:10 SBKRNL: Failed to open device \\.\COM6, err 5                       |
| 12.12 18:49:11 SBKRNL: Failed to open device \\.\COM6, err 5                       |
| 12.12 18:49:11 SBKRNL: Failed to open device \\.\COM6, err 5                       |
| 12.12 18:49:12 SBKRNL: Failed to open device \\.\COM6, err 5                       |
| 12.12 18:49:12 SBKRNL: Failed to open device \\.\COM6, err 5                       |
| 12.12 18:49:12 SBKRNL: Failed to open device \\.\COM6, err 5                       |
| 12.12 18:49:13 SBKRNL: Failed to open device \\.\COM6, err 5                       |
| 12.12 18:49:13 SBKRNL: Failed to open device \\.\COM6, err 5                       |
| 12.12 18:49:14 SBKRNL: Failed to open device \\.\COM6, err 5                       |
| 12.12 18:49:14 SBKRNL: Result = 99 Ну и под конец нам дают ошибку 99 — нет связи с |
| пинпадом.                                                                          |
| 12 12 10 40 14 CATE, uploate 00000524                                              |

12.12 18:49:14 GATE: unlock:'00000F34'

#### Описание

В такой ситуации программа будет считать что операция не выполнена (даже если пинпад, на самом деле, её провёл). По сути данную проблему должны решать специалисты Сбербанка.

Коды ошибок Windows

public, doc, cashdesk doc

From: https://wiki.lime-it.ru/ -

Permanent link: https://wiki.lime-it.ru/doku.php/public/doc/cashdesk/sberbank\_regsvr32\_sbrf.dl

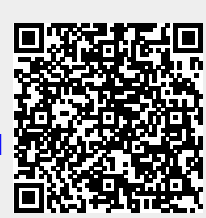

Last update: 05:32 10/02/2023